## Smudge Tool, Sharpen Tool, and Blur Tool in Photoshop:

## 1. Smudge Tool

- **Purpose:** The Smudge Tool simulates the effect of dragging a finger through wet paint, allowing you to distort or push pixels around.
- Location: It is located in the left toolbar (grouped with the Dodge, Burn, and Sponge tools).
- How it Works:
  - Click and drag on the image to smudge the pixels in the direction you move the cursor.
  - It can pull and push colors from one area to another, creating smooth transitions or rough distortions.
- Settings:
  - **Strength:** Controls how strong the effect is. Higher strength will apply a more intense smudge effect.
  - **Brush Settings:** You can change the size, hardness, and type of the brush for different effects.
  - **Finger Painting:** When checked, it applies color as you smudge, giving the effect of mixing paint (useful for blending).
- Use Cases:
  - Blending colors in the background or skin in portraits.
  - Creating motion effects, such as smearing or dragging objects.
  - Distorting pixels for artistic purposes.

## 2. Sharpen Tool

- **Purpose:** The Sharpen Tool is used to enhance the detail of an image by increasing contrast at the edges of areas in focus.
- Location: Found in the toolbar (grouped with the Blur and Smudge tools).
- How it Works:
  - The Sharpen Tool works by increasing the contrast of pixels at the edge of transitions, making the image appear sharper.
  - When you drag the Sharpen Tool over areas of an image, it enhances the edges where colors or tones change.
- Settings:
  - **Strength:** Controls how strong the sharpening effect is. Higher values will give a more intense sharpening effect.
  - **Brush Settings:** You can adjust size and hardness to refine the sharpened area.
- Use Cases:
  - Improving the clarity of small details, such as text or hair in portraits.
  - Enhancing sharpness in images that are a bit soft or blurry.
  - Useful for making edges pop and stand out more.

## 3. Blur Tool

- **Purpose:** The Blur Tool is used to soften or reduce the sharpness of an image or a part of an image by reducing the contrast between pixels.
- Location: Found in the toolbar (grouped with the Sharpen and Smudge tools).
- How it Works:
  - The Blur Tool works by smoothing out the differences in color and brightness between adjacent pixels, making areas appear softer and out of focus.
  - Click and drag on the area you want to blur.
- Settings:
  - **Strength:** Controls how strong the blur effect is. A higher strength will blur the image more intensely.
  - **Brush Settings:** Adjust the size, hardness, and type of the brush for different blur effects (soft or hard edge).
- Use Cases:
  - Creating a soft focus effect, or for reducing distractions in a photo.
  - Mimicking depth of field or adding bokeh (blurry background) in portraits or landscapes.
  - Blurring areas that need to be less sharp or less defined.
- •